# Principali modifiche introdotte

## Aggiornamenti automatici delle intestazioni catastali:

- in caso di decesso di titolari di diritti reali (usufrutto, uso e abitazione), l'Agenzia delle Entrate provvede all'aggiornamento automatico sulla base delle comunicazioni effettuate all'Anagrafe Tributaria;
- tali aggiornamenti sono esenti da tributi e oneri.

### Rimangono escluse dall'aggiornamento automatico:

- usufrutto con diritto di accrescimento (codice diritto 08A) o su enfiteusi (codice diritto 08E);
- situazioni complesse come multiproprietà o incoerenze nei diritti registrati.

#### Procedura di aggiornamento

#### Variazioni gestite automaticamente:

• Causale: Riunione di diritti per morte dell'usufruttuario (RDU).

Tipologie di atti:

- Riunione di uso
- Riunione di abitazione
- Riunione di usufrutto

### Variazioni escluse dalla procedura automatica:

- Multipli usufruttuari/nudi proprietari;
- Disallineamenti tra quote di usufrutto e nuda proprietà.

## Cosa cambia nella procedura "Voltura 2.0"

- eliminate le descrizioni specifiche per alcune tipologie di atti (es. Riunione di uso/usufrutto) nelle volture automatiche;
- nuova descrizione atto: "Accrescimento diritto minore" per gestire situazioni di accrescimento.

Di seguito la procedura da seguire utilizzando la versione aggiornata del software "Voltura 2.0"

presente nel "Desktop del Territorio" (per la riunione di un usufrutto in Preallineamento).

| Voltura                                      |                                                                        |                              | Sntrate |
|----------------------------------------------|------------------------------------------------------------------------|------------------------------|---------|
| Voltura                                      | +] 🕑 🔳 Dati Generali 🗖 Dichiarante 🔳 St                                | oggetti 🗖 Immobili 📃 Volture |         |
| Dati generali                                | Codice riscontro                                                       |                              |         |
| Dati del documento                           | Descrizione                                                            |                              |         |
| <ul> <li>Atto di riferimento</li> </ul>      | SUBENTRO USUFRUTTO PER MORTE                                           |                              |         |
| Domanda di voltura                           | Dati del documento                                                     |                              |         |
| <ul> <li>Estremi di registrazione</li> </ul> | Provincia di appartenenza dell'imme                                    | shile oggetto di voltura     |         |
| <ul> <li>Estremi di trascrizione</li> </ul>  | PADOVA                                                                 |                              |         |
| <ul> <li>Altri Documenti</li> </ul>          | Tipologia Voltura                                                      |                              |         |
| Ø DichSostAttoNotorieta Morte                | .pdf © Afflusso                                                        |                              |         |
| Dichiarante                                  | Preallineamento                                                        |                              |         |
| Dati dichiarante                             | <ul> <li>Recupero di Voltura Automatic</li> <li>Annotamento</li> </ul> | 3                            |         |
| Indirizzo anagrafico                         |                                                                        |                              |         |
| Ulteriori informazioni                       | Specie dell'atto                                                       |                              |         |
| oggetti                                      | ATTI PER CAUSA DI MORTE                                                | v                            |         |
| Soggetti Principali                          | RIUNIONE DIRITTI PER MORTE USUF                                        | RUTTUARIO                    |         |
|                                              | Descrizione Atte                                                       |                              |         |
| \$ S000002                                   | ACCRESCIMENTO DIRITTO MINORE                                           | •                            |         |
| mobili                                       |                                                                        |                              |         |
| • Fabbricati                                 | Atto di riferimento                                                    |                              |         |
|                                              |                                                                        |                              |         |
| /olture                                      | Data Morte                                                             | Descrizione                  |         |
| Voltura catastalo                            | k4/08/2024                                                             | SUBERI KU USUFKU I U MUKIE   | A       |
| • Volui a calasiale                          |                                                                        |                              | -       |

(Illustrazione 1 – Inserimento dati generali)

| Desktop Territorio                                                                                                    |                                                                                  |                  |                    |                |       |
|----------------------------------------------------------------------------------------------------|----------------------------------------------------------------------------------|------------------|--------------------|----------------|-------|
| rite Applicazioni Help Volcula Servizi                                                                                                    |                                                                                  |                  |                    |                |       |
| Voltura                                                                                                    |                                                                                  |                  |                    | <b>Agenzia</b> |       |
|                                                                                                    |                                                                                  |                  |                    |                |       |
| Voltura     ←]     ·     ·     ·     ·     ·     ·     ·     ·     ·     ·     ·     ·     ·     ·     ·     ·     ·     ·     ·     ·     ·     ·     ·     ·     ·     ·     ·     ·     ·     ·     ·     ·     ·     ·     ·     ·     ·     ·     ·     ·     ·     ·     ·     ·     ·     ·     ·     ·     ·     ·     ·     ·     ·     ·     ·     ·     ·     ·     ·     ·     ·     ·     ·     ·     ·     ·     ·     ·     ·     ·     ·     ·     ·     ·     ·     ·     ·     ·     ·     ·     ·     ·     ·     ·     ·     ·     ·     ·     ·     ·     ·     ·     ·     ·     ·     ·     ·     ·     ·     ·     ·     ·     ·     ·     ·     ·     ·     ·     ·     ·     ·     ·     ·     ·     ·     ·     ·     ·     ·     ·     ·     ·     ·     ·     ·     ·     ·     ·     ·     ·     ·     ·     ·     ·     ·     ·     ·     ·     ·     ·     ·     ·     ·     ·     ·     ·     ·     ·     ·     ·     ·     ·     ·     ·     ·     ·     ·     ·     ·     ·     ·     ·     ·     ·     ·     ·     ·     ·     ·     ·     ·     ·     ·     ·     ·     ·     ·     ·     ·     ·     ·     ·     ·     ·     ·     ·     ·     ·     ·     ·     ·     ·     ·     ·     ·     ·     ·     ·     ·     ·     ·     ·     ·     ·     ·     ·     ·     ·     ·     ·     ·     ·     ·     ·     ·     ·     ·     ·     ·     ·     ·     ·     ·     ·     ·     ·     ·     ·     ·     ·     ·     ·     ·     ·     ·     ·     ·     ·     ·     ·     ·     ·     ·     ·     ·     ·     ·     ·     ·     ·     ·     ·     ·     ·     ·     ·     ·     ·     ·     ·     ·     ·     ·     ·     ·     ·     ·     ·     ·     ·     ·     ·     ·     ·     ·     ·     ·     ·     ·     ·     ·     ·     ·     ·     ·     ·     ·     ·     ·     ·     ·     ·     ·     ·     ·     ·     ·     ·     ·     ·     ·     ·     ·     ·     ·     ·     ·     ·     ·     ·     ·     ·     ·     ·     ·     ·     ·     ·     ·     ·     ·     ·     ·     ·     ·     ·     ·     ·     ·     ·     ·     ·     ·     ·     ·     ·     · | Dati Generali Dichiarante Soggetti Imi                                           | mobili 📃 Volture |                    |                |       |
| ⊿ Dati generali                                                                                                    | Data Morte                                                                       | Descrizione      |                    |                | ^     |
| Dati del documento                                                                                                    | 24/06/2024                                                                       | SOBEINING 030    |                    | ^              |       |
| Atto di riferimento                                                                                                    |                                                                                  |                  |                    | Ŧ              |       |
| Domanda di voltura                                                                                                    | Domondo di volturo                                                               |                  |                    |                |       |
| <ul> <li>Estremi di registrazione</li> </ul>                                                                                                    |                                                                                  |                  |                    |                |       |
| <ul> <li>Estremi di trascrizione</li> </ul>                                                                                                    | Disponi degli estremi della domanda di voltura?<br>Data presentazione Protocollo | O SI O No        |                    |                |       |
| <ul> <li>Altri Documenti</li> </ul>                                                                                                    |                                                                                  |                  |                    |                |       |
| Ø DichSostAttoNotorieta_Mortepdf                                                                                                    | Esterni di senistrazione                                                         |                  |                    |                |       |
| Dichiarante                                                                                                    | Estremi di registrazione                                                         |                  |                    |                |       |
| Dati dichiarante                                                                                                    | Disponi degli estremi di registrazione dell'atto?                                | 🔘 Si 🛛 🔍 No      |                    |                |       |
| Indirizzo anagrafico                                                                                                    | Tino Lifficio                                                                    |                  | fficia Pagietra    |                |       |
| Ulteriori informazioni                                                                                                    |                                                                                  |                  | -                  |                |       |
| ⊿ Soggetti                                                                                                    |                                                                                  |                  | * Uffici soppressi |                | E     |
| <ul> <li>Soggetti Principali</li> </ul>                                                                                                    | Provincia                                                                        | s                | Gede               |                |       |
| 📥 S000001 -                                                                                                    |                                                                                  | <b>*</b>         | Ť                  |                |       |
| 👗 S000002 -                                                                                                    |                                                                                  |                  |                    |                |       |
| <ul> <li>Immobili</li> </ul>                                                                                                    | Volume Numero                                                                    |                  | Jata Registrazione |                |       |
| <ul> <li>Fabbricati</li> </ul>                                                                                                    |                                                                                  |                  |                    |                |       |
| • Terreni                                                                                                    | Estremi di trascrizione                                                          |                  |                    |                |       |
| Volture                                                                                                    | Disponi degli estremi di trascrizione?                                           | 🔘 Si 🛛 🔍 No      |                    |                |       |
| Voltura catastale                                                                                                    | Conservatoria                                                                    |                  |                    |                |       |
|                                                                                                    |                                                                                  | Ŧ                |                    |                |       |
|                                                                                                    |                                                                                  |                  |                    |                | Ţ     |
|                                                                                                    | New York                                                                         |                  |                    | (ا) ا⊔. ▲      | 17:57 |

(Illustrazione 2 - Inserimento dati generali - Conferme Domanda ed Estremi)

**ATTENZIONE!** Negli "estremi di registrazione" è necessario indicare "SI", scegliere "UFFICIO DEL REGISTRO" e successivamente "NO" (per conferma) – indicare NO per la "Domanda di Voltura" e per gli "Estremi di trascrizione". Tale procedura, per la selezione dell'ufficio di riferimento, è da imputare a un "bug" che non inserisce automaticamente la voce "UFFICIO DEL REGISTRO" generando (se non si opera come suggerito) un errore nella fase di verifica finale (illustrazione 9)

| Desktop Territorio                           |                                                                          |
|----------------------------------------------|--------------------------------------------------------------------------|
| rite Applicazioni Help voltura Servizi       |                                                                          |
| Voltura                                      |                                                                          |
|                                              |                                                                          |
| Voltura + ) (>                               | Dati Generali Dichlarante Soggetti Immobili Volture                      |
| ▲ Dati generali                              | Provincial Secie A                                                       |
| <ul> <li>Dati del documento</li> </ul>       |                                                                          |
| <ul> <li>Atto di riferimento</li> </ul>      | Volume Numero Data Registrazione                                         |
| <ul> <li>Domanda di voltura</li> </ul>       |                                                                          |
| <ul> <li>Estremi di registrazione</li> </ul> | Estremi di trascrizione                                                  |
| <ul> <li>Estremi di trascrizione</li> </ul>  |                                                                          |
| <ul> <li>Altri Documenti</li> </ul>          | Disponi degi estremi di traschzione?                                     |
| Ø DichSostAttoNotorieta_Mortepdf             | Conservatoria                                                            |
| Dichiarante                                  |                                                                          |
| <ul> <li>Dati dichiarante</li> </ul>         | Registro Particolare Data Presentazione                                  |
| <ul> <li>Indirizzo anagrafico</li> </ul>     |                                                                          |
| <ul> <li>Ulteriori informazioni</li> </ul>   |                                                                          |
| ∠ Soggetti                                   | Altri Documenti                                                          |
| <ul> <li>Soggetti Principali</li> </ul>      | . Acciunai Q visualizza 🛗 Descritione 🗙 Elimina                          |
| 📥 S000001 -                                  | Formato Path Decriptione                                                 |
| 🚢 S000002 -                                  | pdf E\Disegnite Voltura_SubentroUsufrutt DICHIARAZIONE SOSTITUTIVA MORTE |
| Immobili                                     |                                                                          |
| <ul> <li>Fabbricati</li> </ul>               | E                                                                        |
| Terreni                                      |                                                                          |
| Volture                                      |                                                                          |
| Voltura catastale                            |                                                                          |
|                                              |                                                                          |
|                                              | · · · · · · · · · · · · · · · · · · ·                                    |
|                                              | • at th 17:58                                                            |
| 🚱 📾 🛛 🖉 🗠 📓 💽 🜌 👘                            | * at (i) 1758                                                            |

(Illustrazione 3 – Inserimento allegati)

| e Applicazioni Help Voltura Servizi          |                                                                    |                            |
|----------------------------------------------|--------------------------------------------------------------------|----------------------------|
| Voltura                                      |                                                                    | <u>À</u> genzia<br>Mitrate |
| Voltura                                      | ←] 🕑 📋 Dati Generali 🗖 Dichiarante 📑 Soggetti 📑 Immobili 🚍 Volture |                            |
| Dati generali                                | Dati dichiarante                                                   |                            |
| Dati del documento                           | Cognome DANIELE                                                    |                            |
| Atto di riferimento                          |                                                                    |                            |
| Domanda di voltura                           | Luogo , data di nascita e sesso                                    |                            |
| <ul> <li>Estremi di registrazione</li> </ul> | Provincia PADOVA - Comune PADOVA                                   | -                          |
| Estremi di trascrizione                      | * Cr                                                               | lomuni soppressi           |
| <ul> <li>Altri Documenti</li> </ul>          | Data di Nascita 🛛 💮 Fermina                                        |                            |
| Ø DichSostAttoNotorieta Morte                | pdf                                                                |                            |
| Dichiarante                                  | Calcola codice fiscale                                             |                            |
| Dati dichiarante                             |                                                                    |                            |
| <ul> <li>Indirizzo anagrafico</li> </ul>     | Indirizzo anagrafico                                               |                            |
| Ulteriori informazioni                       | Provincia PADOVA - Comune CADONEGHE                                | <b>•</b>                   |
| Soggetti                                     |                                                                    |                            |
| <ul> <li>Soggetti Principali</li> </ul>      | Località estera                                                    |                            |
| 📥 S000001 -                                  | Indirizzo CAP 35010                                                |                            |
| 👗 S000002 -                                  |                                                                    |                            |
| Immobili                                     | E-mail                                                             |                            |
| Fabbricati                                   | Ulteriori informazioni                                             |                            |
| Terreni                                      | Outline Final Online                                               |                            |
| Volture                                      | TITOLARE DI DIRITTI REALI                                          |                            |
| Voltura catastale                            | Tipo Documento Numero Documento                                    |                            |
|                                              | CARTA DI IDENTITA'                                                 |                            |
|                                              |                                                                    |                            |

(Illustrazione 4 – Inserimento dati dichiarante)

| Desktop Territorio<br>File Applicazioni Help Voltura Servizi |                                                                         |                    |
|--------------------------------------------------------------|-------------------------------------------------------------------------|--------------------|
| Voltura                                                      |                                                                         | Ègenzia<br>Mitrate |
| Voltura                                                      | ←] ⓒ 	□ Dati Generali 	□ Dichiarante 	□ Soggetti 	□ Immobili 	□ Volture |                    |
| ⊿ Dati generali                                              | Provincia PADOVA - Comune PADOVA -                                      |                    |
| Dati del documento                                           | * Comuni soppressi                                                      |                    |
| Atto di riferimento                                          | Data di Nascita 🔹 💿 Maschio 💿 Femmina                                   |                    |
| Domanda di voltura                                           |                                                                         |                    |
| <ul> <li>Estremi di registrazione</li> </ul>                 | Calcola codice fiscale                                                  |                    |
| <ul> <li>Estremi di trascrizione</li> </ul>                  |                                                                         |                    |
| <ul> <li>Altri Documenti</li> </ul>                          | Indirizzo anagrafico                                                    |                    |
| Ø DichSostAttoNotorieta_Morte_                               | pdf Provincia PADOVA   Comune CADONEGHE                                 |                    |
| Dichiarante                                                  |                                                                         |                    |
| Dati dichiarante                                             | Località estera                                                         |                    |
| Indirizzo anagrafico                                         | 1. diama                                                                |                    |
| Ulteriori informazioni                                       | Indinzzo CAP 33010                                                      |                    |
| ▲ Soggetti                                                   | E-mail                                                                  | =                  |
| <ul> <li>Soggetti Principali</li> </ul>                      | Illeriori informazioni                                                  |                    |
| 👗 S000001 -                                                  |                                                                         |                    |
| 👗 S000002 -                                                  | Qualifica Codice Fiscale Società                                        |                    |
| ▲ Immobili                                                   | Tipo Documento                                                          |                    |
| Fabbricati                                                   | CARTA DI IDENTITA'                                                      |                    |
| • Terreni                                                    |                                                                         |                    |
| Volture                                                      | Data Rilascio Documento Data Scadenza Documento                         |                    |
| <ul> <li>Voltura catastale</li> </ul>                        |                                                                         |                    |
|                                                              |                                                                         |                    |
|                                                              |                                                                         |                    |
|                                                              |                                                                         |                    |
| 🎯 🛤 🛛 🗶 🗠 💕 💽 🖬                                              |                                                                         | ▲ .atl 🕩 17:58     |

(Illustrazione 5 – Inserimento dati dichiarante)

| Desktop Territorio                              |                   |                 |                     |                |                                                                    |
|-------------------------------------------------|-------------------|-----------------|---------------------|----------------|--------------------------------------------------------------------|
| File Applicazioni Help Voltura Servizi          |                   |                 |                     |                |                                                                    |
| Voltura                                         |                   |                 |                     |                | <b>è</b> genzia<br>Mitrate                                         |
| Voltura ←] (                                    | 🕑 📃 Dati Generali | 🗖 Dichiarante 🔳 | Soggetti 🗖 Immobili | Volture        |                                                                    |
| ⊿ Dati generali                                 | Soggetti          |                 |                     |                |                                                                    |
| Dati del documento                              | Soggetti Prin     | ncipali         |                     |                |                                                                    |
| Atto di riferimento                             |                   |                 |                     |                | 🕂 Angiungi Nuovo 🕞 🗙 Elimina 🖉 Medifica 🔹 Angiungi da Anagrafica 💌 |
| Domanda di voltura                              | Segrette          | Neminative      | Codico Ficcolo      | Tine Connette  |                                                                    |
| <ul> <li>Estremi di registrazione</li> </ul>    | 5000001           | Nominativo      | Cource Fiscale      | Persona Fisica |                                                                    |
| Estremi di trascrizione                         | S000002           |                 |                     | Persona Fisica |                                                                    |
| <ul> <li>Altri Documenti</li> </ul>             |                   |                 |                     |                |                                                                    |
| DichSostAttoNotorieta_Mortepdf                  |                   |                 |                     |                |                                                                    |
| Dichiarante                                     |                   |                 |                     |                |                                                                    |
| Dati dichiarante                                |                   |                 |                     |                |                                                                    |
| Indirizzo anagrafico                            | _                 |                 |                     |                |                                                                    |
| <ul> <li>Ulteriori informazioni</li> </ul>      |                   |                 |                     |                |                                                                    |
| ⊿ Soggetti                                      |                   |                 |                     |                |                                                                    |
| <ul> <li>Soggetti Principali</li> </ul>         |                   |                 |                     |                |                                                                    |
| 🚢 S000001 -                                     |                   |                 |                     |                |                                                                    |
| 👗 S000002 -                                     | _                 |                 |                     |                |                                                                    |
| Immobili                                        |                   |                 |                     |                |                                                                    |
| <ul> <li>Fabbricati</li> </ul>                  |                   |                 |                     |                |                                                                    |
| Terreni                                         |                   |                 |                     |                |                                                                    |
| Volture                                         |                   |                 |                     |                |                                                                    |
| <ul> <li>Voltura catastale</li> </ul>           |                   |                 |                     |                |                                                                    |
|                                                 |                   |                 |                     |                |                                                                    |
| VOL000004 Data di Creazione 2025/01/15 16:49:19 | 1.00              |                 |                     |                | -                                                                  |
|                                                 | - V               | 1000            |                     |                | ▲ .ut (1)) 18:01                                                   |

(Illustrazione 6 – Inserimento soggetti principali)

| Immobili         Octasto Fabbricati         • Data General         • DickSosAttoNotorieta_Mortepdf         • DickSosAttoNotorieta_Mortepdf         • Data General         • Data General         • Soggetti         • Soggetti         • Soggetti Principal         • Soggetti Principal         • Soggetti Principal         • Soggetti Principal         • Soggetti Principal         • Soggetti Principal         • Soggetti Principal         • Soggetti Principal         • Soggetti Principal         • Soggetti Principal         • Soggetti Principal         • Soggetti Principal         • Soggetti Principal         • Soggetti Principal      <                                                                                                    | File Applicazioni Help Voltura Servizi              |                   | _                           |                   |        |                  | _                              |                                              |
|----------------------------------------------------------------------------------------------------|-----------------------------------------------------|-------------------|-----------------------------|-------------------|--------|------------------|--------------------------------|----------------------------------------------|
| Image: Notice with the state of the state of the st                                                                                                    | Voltura                                             |                   |                             |                   |        |                  |                                | <b>E</b> ntrate                              |
| ✓ DichSostAtoNotorieta_Morepdf ✓ Dichiarante ● Dati dichiarante ● Dati dichiarante ● Dati dichiarante ● Dati dichiarante ● Dati dichiarante ● Uteriori informazioni ✓ Soggetti ✓ Soggetti ✓ Soggetti ✓ Soggetti ● Soggetti Principal ▲ So00001                                                                                                    | Voltura + ) 📀                                       | 🗖 Dati Generali 🔳 | Dichiarante 🔲 Soggetti 🔲 Ir | nmobili 🗖 Volture |        |                  |                                |                                              |
| <ul> <li>Dichiarante</li> <li>Dati dichiarante</li> <li>Indrizzo anagrafico</li> <li>Ulteriori informazioni</li> <li>Soggetti</li> <li>Soggetti</li></ul>                                                                                                    |                                                     | Immobili          |                             |                   |        |                  |                                |                                              |
| <ul> <li>Dati dichiarante</li> <li>Indrizzo anagrafico</li> <li>Ulteriori informazioni</li> <li>Soggetti</li> <li>Soggetti Principal</li> <li>Soggetti Principal</li> <li< td=""><td>▲ Dichiarante</td><td>Catasto Fabbri</td><td>cati</td><td></td><td></td><td></td><td></td><td></td></li<></ul> | ▲ Dichiarante                                       | Catasto Fabbri    | cati                        |                   |        |                  |                                |                                              |
| <ul> <li>Indirizzo anagrafico</li> <li>Ulteriori informazioni</li> </ul> <li>Soggetti <ul> <li>Soggetti</li> <li>Soggetti</li> <li>Soggetti Principali</li> <li>Soudout</li></ul></li>                                                                                                    | Dati dichiarante                                    |                   |                             |                   |        | 🚸 Risultan       | ze Catast 🗙 Elimina 🖌 Modifi   | ca 🕂 Aggiungi 👻 🎝 Aggiungi da Anagrafica     |
| Ulteriori informazioni     Soggetti     Soggetti     Soggetti Principali     Soggetti Principali     Souccess     Soggetti Principali     Souccess     Soggetti Principali     Souccess     Soggetti Principali     Souccess     Soggetti Principali     Souccess     Souccess                                                                                                    | <ul> <li>Indirizzo anagrafico</li> </ul>            | Immobile          | Comune                      | Sezione           | Foolio | Particella       | Subalterno                     |                                              |
| Sorgetti       ● Sorgetti Principali       3         ● Sorgetti Principali       100002       10       4         ● Sorgetti Principali       100002       10       4         ● Sorgetti Principali       100002       10       4         ● Sorgetti Principali       100002       10       4         ● Sorgetti Principali       100002       10       6         ● Sorgetti Principali       100002       10       6         ● Sorgetti Principali       1000002       10       6         ● Sorgetti Principali       1000002       10       10       10         ● Farbbricati       1000002       CADONEGHE (PD)       10       10       2         ● Cataboricati       1000002       CADONEGHE (PD)       10       10       2         ● Introduce       CADONEGHE (PD)       Fg 10 part.       Subatemo       10       10       2         ● Introduce       Comune       Secione       Foglio       Particella       Subatemo       10       10       10       10       10       10       10       10       10       10       10       10       10       10       10       10       10       10       10       10 <td< td=""><td><ul> <li>Ulteriori informazioni</li> </ul></td><td>1000001</td><td>CADONEGHE ( PD )</td><td>Sezione</td><td>10</td><td>- and centa</td><td>8</td><td></td></td<>                                                                                                    | <ul> <li>Ulteriori informazioni</li> </ul>          | 1000001           | CADONEGHE ( PD )            | Sezione           | 10     | - and centa      | 8                              |                                              |
| • • Saggetti Principali       \$\$000001 - \$\$000001 - \$\$000001 - \$\$0000000 - \$\$0000000000                                                                                                    | A Soggetti                                          | 1000002           | CADONEGHE ( PD )            |                   | 10     |                  | 3                              |                                              |
| • Souggetti Principali             • Souggetti Principali             • Souggetti Principali             • Souggetti Principali             • Souggetti Principali             • Souggetti Principali             • Souggetti Principali             • Souggetti Principali             • Souggetti Principali             • Souggetti Principali             • Fabbricati             • Onoono - CADONEGHE (PD) - Fg. 10 part. Issu             • Mooonos - CADONEGHE (PD) - Fg. 10 part. Issu             • Mooonos - CADONEGHE (PD) - Fg. 10 part. Issu             • Mooonos - CADONEGHE (PD) - Fg. 10 part. Issu             • Mooonos - CADONEGHE (PD) - Fg. 10 part. Issu             • Mooonos - CADONEGHE (PD) - Fg. 10 part. Issu             • Mooonos - CADONEGHE (PD) - Fg. 10 part. Issu             • Mooonos - CADONEGHE (PD) - Fg. 10 part. Issu             • Mooonos - CADONEGHE (PD) - Fg. 10 part. Issu             • Mooonos - CADONEGHE (PD) - Fg. 10 part. Issu             • Mooonos - CADONEGHE (PD) - Fg. 10 part. Issu             • Mooonos - CADONEGHE (PD) - Fg. 10 part. Issu             • Mooonos - CADONEGHE (PD) - Fg. 10 part. Issu                                                                                                    | - Coggetti Dringingli                               | 1000003           | CADONEGHE (PD)              |                   | 10     |                  | 4                              |                                              |
| ▲ S000001-       ▲ S000002-         ▲ S000002-       ▲ S000002-         ▲ Immobili       ▲ Fabbricati         ● Fabbricati       ● Fabbricati         ● N000001 - CADONEGHE (PD) - Fg. 10 part.       Suite         ● N000003 - CADONEGHE (PD) - Fg. 10 part.       Suite         ● N000003 - CADONEGHE (PD) - Fg. 10 part.       Suite         ● N000003 - CADONEGHE (PD) - Fg. 10 part.       Suite         ● N000003 - CADONEGHE (PD) - Fg. 10 part.       Suite         ● N000005 - CADONEGHE (PD) - Fg. 10 part.       Suite         ● N000007 - CADONEGHE (PD) - Fg. 10 part.       Suite         ● Nource       Sectore         ● Volture       ● Volture catastale                                                                                                    | <ul> <li>Soggetti Principali</li> </ul>             | 1000004           | CADONEGHE ( PD )            |                   | 10     |                  | 6                              |                                              |
| Source intervention intervention inter                                                                                                    | 📥 S000001 -                                         | 1000006           | CADONEGHE ( PD )            |                   | 10     |                  | 2                              |                                              |
| Immobili      Fabbricat      Forei      Catasto Terreni      Catasto Terreni      Catasto Terreni      Catasto Terreni      Comune      Catasto Terreni      Comune      Catasto Terreni      Comune      Catasto Terreni      Catasto Terreni      Comune      Catasto Terreni      Catasto Terreni      Comune      Catasto Terreni      Comune      Catasto Terreni      Comune      Catasto Terreni      Comune      Comune      Secione      Foglio      Particella      Subalterno      Catasto      Catasto      Comune      Secione      Foglio      Particella      Subalterno      Comune      Comune      Secione      Foglio      Particella      Subalterno      Comune      Comune      Secione      Foglio      Particella      Subalterno      Comune      Comune      Comune      Secione      Foglio      Particella      Subalterno      Comune      Comune      Comune      Comune      Comune      Comune      Comune      Comune      Secione      Foglio      Particella      Subalterno      Comune      Comune                                                                                                    | 📥 S000002 -                                         | 1000007           | CADONEGHE ( PD )            |                   | 10     |                  | 3                              |                                              |
|                                                                                                    | a Immobili                                          | Catasto Terreni   |                             |                   |        |                  |                                |                                              |
| Immobile       Comune       Sezione       Foglio       Particella       Subatterno         Immobile       Comune       Sezione       Foglio       Particella       Subatterno         Immobile       Comune       Sezione       Foglio       Particella       Subatterno         Immobile       Comune       Sezione       Foglio       Particella       Subatterno         Immobile       Comune       Sezione       Foglio       Particella       Subatterno         Immobile       Comune       Sezione       Foglio       Particella       Subatterno         Immobile       Comune       Sezione       Foglio       Particella       Subatterno         Immobile       Comune       Sezione       Foglio       Particella       Subatterno         Immobile       Comune       Sezione       Foglio       Particella       Subatterno         Immobile       Comune       Sezione       Immobile       Immobile       Immobile       Immobile         Immobile       Comune       Sezione       Immobile       Immobile       Immobile       Immobile       Immobile         Immobile       Comune       Sezione       Immobile       Immobile       Immobile       Immobile                                                                                                    | <ul> <li>Fabbricati</li> </ul>                      |                   |                             |                   |        | 😢 Risi           | ultanze Catast 🛛 🗙 Elimina 🖌 h | fodifica 🕂 Angiungi 🍰 Angiungi da Anagrafica |
| Immobile       Comune       Selone       Poglo       Parcela       Subatemo         Immobile       Comune       Selone       Poglo       Parcela       Subatemo         Immobile       Comune       Selone       Poglo       Parcela       Subatemo         Immobile       Comune       Selone       Poglo       Parcela       Subatemo         Immobile       Comune       Selone       Poglo       Parcela       Subatemo         Immobile       Comune       Selone       Poglo       Parcela       Subatemo         Immobile       Comune       Selone       Poglo       Parcela       Subatemo         Immobile       Comune       Selone       Poglo       Parcela       Subatemo         Immobile       Comune       Selone       Poglo       Parcela       Subatemo         Immobile       Comune       Selone       Poglo       Parcela       Selone         Immobile       Comune       Selone       Poglo       Parcela       Selone         Immobile       Comune       Selone       Poglo       Parcela       Selone         Immobile       Comune       Selone       Poglo       Parcela       Selone         Immobile                                                                                                    | 🖪 1000001 - CADONEGHE ( PD ) - Fg. 10 part. 🗾 sul   |                   |                             |                   |        |                  |                                |                                              |
| I 1000003 - CADONEGHE (PD) - Fg. 10 part.   II 1000003 - CADONEGHE (PD) - Fg. 10 part.   II 1000005 - CADONEGHE (PD) - Fg. 10 part.   II 1000005 - CADONEGHE (PD) - Fg. 10 part.   II 1000007 - CADONEGHE (PD) - Fg. 10 part.   II 1000007 - CADONEG                                                                                                    | 🖪 1000002 - CADONEGHE ( PD ) - Fg. 10 part. 💦 sul   | Immobile          | Comune                      | Sezione           | Foglio | Particella       | Subarterno                     |                                              |
| Image: Constraint of the set of the set of the                                                                                                    | 🔢 1000003 - CADONEGHE ( PD ) - Fg. 10 part. 💦 sul ≡ |                   |                             |                   |        |                  |                                |                                              |
| Image: Constraint of the set of the set of the                                                                                                    | I000004 - CADONEGHE ( PD ) - Fg. 10 part. sul       |                   |                             |                   |        |                  |                                |                                              |
| Image: Constraint of the set of the set of the                                                                                                    | I000005 - CADONEGHE ( PD ) - Fg. 10 part. sul       | _                 |                             |                   |        |                  |                                |                                              |
| I 1000007 - CADONEGHE (PD) - Fg. 10 part su Terreni Volture Volture Voltura catastale                                                                                                    | 🛛 1000006 - CADONEGHE ( PD ) - Fg. 10 part. 💦 sul   |                   |                             |                   |        |                  |                                |                                              |
| Terreni      Volture      Voltura catastale                                                                                                    | 🔢 1000007 - CADONEGHE ( PD ) - Fg. 10 part. 💦 sul   |                   |                             |                   |        |                  |                                |                                              |
| Volture     Voltura catastale                                                                                                    | • Terreni                                           |                   |                             |                   | В      | VERIFICA SEZIONE | 1                              |                                              |
| Voltura catastale                                                                                                    | ▲ Volture                                           |                   |                             |                   |        |                  |                                |                                              |
|                                                                                                    | Voltura catastale                                   |                   |                             |                   |        |                  |                                |                                              |
|                                                                                                    | -                                                   |                   |                             |                   |        |                  |                                |                                              |
|                                                                                                    | * •                                                 |                   |                             |                   |        |                  |                                |                                              |
|                                                                                                    | ~                                                   |                   |                             |                   |        |                  |                                |                                              |

(Illustrazione 7 – Inserimento dati immobili)

| Desktop Territorio                                |                                                                      | - |
|---------------------------------------------------|----------------------------------------------------------------------|---|
| File Applicazioni Help Voltura Servizi            |                                                                      |   |
| Voltura                                           | <b>e</b> genzia<br>Mitrate                                           |   |
| Voltura ←] ⊙                                      | 🗖 Dali Generali 🔲 Dichiarante 🗖 Soggeti 🔲 Immobili 💭 Volture         |   |
|                                                   | Soggetti                                                             |   |
| ⊿ Dichiarante                                     | Soggetti Principali                                                  |   |
| Dati dichiarante                                  | 🕂 Aggiungi Nuovo 🔍 🗙 Elimina 🧪 Modifica 🛛 🍰 Aggiungi da Anagrafica 👻 |   |
| <ul> <li>Indirizzo anagrafico</li> </ul>          | Sognetta Naminativa Cadice Fiscale Tino Sognetta                     |   |
| Ulteriori informazioni                            | S000001 Persona Fisica                                               |   |
| ⊿ Soggetti                                        | S00002 Persona Fisica<br>S000013 Destona Eisica                      |   |
| <ul> <li>Soggetti Principali</li> </ul>           | S000004 Persona Fisica                                               |   |
| 📥 S000001 - /                                     | S000005 Persona Fisica                                               |   |
| 📥 S000002 - (                                     |                                                                      |   |
| 📥 S000003 - (                                     |                                                                      |   |
| 📥 S000004 - (                                     |                                                                      |   |
| 📥 S000005 - (                                     |                                                                      |   |
| ▲ Immobili                                        |                                                                      |   |
| <ul> <li>Fabbricati</li> </ul>                    |                                                                      |   |
| 🖁 1000001 - CADONEGHE ( PD ) - Fg. 10 part. 🔤 sul |                                                                      |   |
| 🖁 1000002 - CADONEGHE ( PD ) - Fg. 10 part. 🔤 sul |                                                                      |   |
| 🖪 1000003 - CADONEGHE ( PD ) - Fg. 10 part. 🔤 sul |                                                                      |   |
| 🔡 1000004 - CADONEGHE ( PD ) - Fg. 10 part. 🔤 sul |                                                                      |   |
| 🖁 1000005 - CADONEGHE ( PD ) - Fg. 10 part. 🔤 sul |                                                                      |   |
| 🖪 1000006 - CADONEGHE ( PD ) - Fg. 10 part. 🔤 sul |                                                                      |   |
| 🖪 1000007 - CADONEGHE ( PD ) - Fg. 10 part. 🔤 sul |                                                                      |   |
| • Terreni •                                       |                                                                      |   |
| < III +                                           |                                                                      |   |
| VOLUUUU4 Data di Creazione 2025/01/15 16:49:19    |                                                                      |   |
|                                                   | 1831 (b) Ha. A                                                       |   |

(Illustrazione 8 – Inserimento soggetti principali)

| Esito Validazione Documento                         |                                                                                                    |                                 |
|-----------------------------------------------------|----------------------------------------------------------------------------------------------------|---------------------------------|
| Hie Applicazioni Help Voltura Servizi               |                                                                                                    |                                 |
| Voltura                                             | Attenzione: il Documento presenta alcuni problemi                                                        | <b>E</b> genzia<br>Entrate      |
| Vottura ←] ⊙                                        |                                                                                                    |                                 |
| Dati generali                                       | Brablami riscontroli durante la uslidoriana del Documente                                                |                                 |
| Dati del documento                                  | Se viene selezionato Specie - ATTI PER CAUSA DI MORTE va selezionato il Tipo ufficio in UFFICIO REGISTRO |                                 |
| Atto di riferimento                                 |                                                                                                    | 🗙 Elimina 🧪 Modifica 🕇 Aggiungi |
| Domanda di voltura                                  |                                                                                                    |                                 |
| Estremi di registrazione                            |                                                                                                    |                                 |
| Estremi di trascrizione                             |                                                                                                    |                                 |
| <ul> <li>Altri Documenti</li> </ul>                 |                                                                                                    |                                 |
| DichSostAttoNotorieta_Mortepdf                      |                                                                                                    |                                 |
| Dichiarante                                         |                                                                                                    |                                 |
| Dati dichiarante                                    |                                                                                                    |                                 |
| Indirizzo anagrafico                                |                                                                                                    |                                 |
| Ulteriori informazioni                              |                                                                                                    |                                 |
| ⊿ Soggetti                                          |                                                                                                    |                                 |
| <ul> <li>Soggetti Principali</li> </ul>             |                                                                                                    |                                 |
| 👗 S000001                                           | OK Annulla                                                                                               |                                 |
| 👗 S000002 -                                         |                                                                                                    |                                 |
| 👗 S000003 -                                         |                                                                                                    |                                 |
| 👗 S000004 -                                         |                                                                                                    |                                 |
| 📥 S000005 -                                         |                                                                                                    |                                 |
| ⊿ Immobili                                          |                                                                                                    |                                 |
| <ul> <li>Fabbricati</li> </ul>                      |                                                                                                    |                                 |
| 🖪 1000001 - CADONEGHE ( PD ) - Fg. 10 part. 🛶 sul 🕶 |                                                                                                    |                                 |
| ie ∎                                                | 1                                                                                                    |                                 |
|                                                     |                                                                                                    |                                 |

(Illustrazione 9 – ERRORE – Vedi illustrazione 1)

**ATTENZIONE!** Il sistema genera una segnalazione di errore perché, nella scelta fatta nella "illustrazione 1", prima di indicare "NO" relativamente agli estremi di registrazione di deve cliccare "SI", scegliendo "UFFICIO DEL REGISTRO" e poi a seguire "NO".

| 9                      | Voltura                                      |                                                   | Prospetto pagamento<br>Verifica documento                    |                                       |                   |                           |                         |                     |                    |                   |                  | <b>À</b> genzia<br>ntrate        |
|------------------------|----------------------------------------------|---------------------------------------------------|--------------------------------------------------------------|---------------------------------------|-------------------|---------------------------|-------------------------|---------------------|--------------------|-------------------|------------------|----------------------------------|
| ≡ Lis<br>Voltu         | ita Volture 🍙 A<br>L <b>ITE</b>              | rchivio                                           | Lista Convenzioni<br>Selezionare la conv<br>© CONS. NAZ. GEO | enzione da utilizzare<br>M PRES. DOC. | per l'invio.      |                           |                         |                     |                    |                   |                  |                                  |
| Voltu                  | ire memoriz:                                 | zate                                              |                                                              |                                       |                   |                           |                         |                     |                    |                   |                  | Richiedente 🗒 Crea Plico 🗵 Crea  |
|                        | ID<br>VOLT000001<br>VOLT000002<br>VOLT000003 | Atto di Riferimento<br>Successione<br>Successione |                                                              |                                       |                   |                           |                         |                     |                    |                   |                  | VALENTINA<br>ALDO<br>DRTE DI CHI |
| VOLT000003 Successione |                                              |                                                   | Risultati controllo                                          |                                       |                   |                           | Verifica docume         | nto                 |                    |                   |                  | DRTE CHILL                       |
|                        |                                              |                                                   |                                                              | Numero volture<br>1                   | Numero bolli<br>0 | Importo Tributi<br>0,00 € | Importo bolli<br>0,00 € | Interessi<br>0,00 € | Sanzioni<br>0,00 € | Stato<br>V        |                  |                                  |
|                        |                                              |                                                   | Totale                                                       | 1                                     | 0                 | 0,00 €                    | 0,00 €                  | 0,00 €              | 0,00 €             |                   |                  |                                  |
|                        |                                              |                                                   |                                                              |                                       |                   |                           |                         |                     | < In <u>d</u> iet  | ro Ava <u>n</u> t | 0 > Eine Annulla |                                  |
|                        |                                              |                                                   |                                                              |                                       |                   |                           |                         |                     |                    |                   |                  |                                  |

(Illustrazione 10 – Verifica finale)

| <u>F</u> ile <u>M</u> odifica <u>V</u> isualizza <u>C</u> ronologia S <u>eg</u> na | alibri Strumenti Aiuto                        |                                                     |                            |                    |       | x |  |  |  |
|------------------------------------------------------------------------------------|-----------------------------------------------|-----------------------------------------------------|----------------------------|--------------------|-------|---|--|--|--|
| 😆 💪 Geoweb 🛛 🗙                                                                     | 🗎 🧟 Riepilogo dati volture 🛛 🕹 🕂              |                                                     |                            |                    |       | ~ |  |  |  |
| ← → C O &                                                                          | https://sister.agenziaentrate.gov.it/PresDoc  | c/PD_java/NewInvioVOphase1.do                       | 目 ☆ Q. Cerca               | $\bigtriangledown$ | பி    | = |  |  |  |
| 🌣 Più visitati 💊 Come iniziare  🙇 Agenz                                            | ia delle Entrate 💪 GEOWEB Servizi telem G Goo | ogle   🕀 11 portale Italiano sulle 🍳 Libero - Login | accolta Web Slice          |                    |       |   |  |  |  |
| Validazione e conversione file                                                     |                                               |                                                     |                            |                    |       | ^ |  |  |  |
| Docfa                                                                              | Riepilogo dati volture                        |                                                     |                            |                    |       |   |  |  |  |
| Pregeo                                                                             |                                               |                                                     |                            |                    |       |   |  |  |  |
| Ripristino dati storicizzati                                                       | Dati relativi alla pratica                    |                                                     | Dati relativi al pagamento |                    |       |   |  |  |  |
| Voltura                                                                            | Identificativo                                |                                                     | Deposito                   | UC                 |       |   |  |  |  |
| Visura Planimetrica                                                                | Documento da inviare                          | VOLTURA_                                            | Ufficio di destinazione    | PD                 |       |   |  |  |  |
| Visura Planinetrica                                                                |                                               |                                                     | Esenzione tributi          | ×                  |       |   |  |  |  |
| Gestione Utenza                                                                    | Dati liquidati dal sistema                    |                                                     | Esenzione bollo            | <b>v</b>           |       |   |  |  |  |
| Cambia convenzione                                                                 | Volture presenti nel documento                | 1                                                   |                            |                    |       |   |  |  |  |
| Richieste                                                                          | Numero bolli                                  | 0                                                   |                            |                    |       |   |  |  |  |
|                                                                                    | Tributi                                       | 0,00 Euro                                           |                            |                    |       |   |  |  |  |
| Assistenza                                                                         | Bollo                                         | 0,00 Euro                                           |                            |                    |       |   |  |  |  |
|                                                                                    | Ravvedimento Operoso                          | ×                                                   |                            |                    |       |   |  |  |  |
|                                                                                    | Sanzioni                                      | 0,00 Euro                                           |                            |                    |       |   |  |  |  |
|                                                                                    | Interessi                                     | 0,00 Euro                                           |                            |                    |       |   |  |  |  |
|                                                                                    |                                               |                                                     |                            |                    |       |   |  |  |  |
|                                                                                    | Totale importi per i quali sarà disposto      | l'addebito                                          |                            |                    |       |   |  |  |  |
|                                                                                    | Importo Totale                                | 0,00 Euro                                           |                            |                    |       |   |  |  |  |
|                                                                                    | Confermare l'invio col pulsante Conferma.     |                                                     |                            |                    |       |   |  |  |  |
|                                                                                    |                                               |                                                     |                            |                    |       |   |  |  |  |
|                                                                                    |                                               | Con                                                 | Indietro                   |                    |       |   |  |  |  |
|                                                                                    |                                               |                                                     |                            |                    |       | ~ |  |  |  |
| 🥣 🖾 🔎 🔤                                                                            | ۵ 🖹 🔍                                         | No. of Concession, Name                             |                            | () lin. •          | 20:26 |   |  |  |  |

(Illustrazione 11 – Sister via Geoweb per invio voltura firmata digitalmente)